# CPI User Guide – Define and Edit

Editing, Adding New Courses and Sections, and

Canceling a Section

A guide to editing and adding new courses.

### **Table of Contents**

| Viewing Courses in the Academic Browser | 3  |
|-----------------------------------------|----|
| Editing a Course Meeting Pattern        | 4  |
| Editing Enrollment Limit or Instructor  | 8  |
| Adding a New Course                     |    |
| Adding a New Class Section              |    |
| Canceling a Section                     | 14 |

# CPI User Guide – Define and Edit

Log in to the Campus Planning Interface at <u>https://emscampus.app.vanderbilt.edu/EMSCampusPlanningInterface</u>.

#### Viewing Courses in the Academic Browser

1. Double click on the Academic Browser to view courses.

| ems           |                  |                  |         |                     |         |                 | Ma<br>Te | anagin<br>erm Da |
|---------------|------------------|------------------|---------|---------------------|---------|-----------------|----------|------------------|
| С             | ampus            |                  |         | Camp                | us Pla  | nning Interface |          |                  |
| Term Selector | Academic Browser | Search For Rooms | Reports | Manage User Options | Log Out | Help            |          |                  |

2. Change the **Browse For** drop down menu to "course dates" and click **Get Data**.

| Term Selector   | Academic Brows     | er Search For Ro  | oms Reports | Manage User Optio                    | ns Log Out H | lelp                         |            |           |         |      |            | Welcom        | e AcadUs |
|-----------------|--------------------|-------------------|-------------|--------------------------------------|--------------|------------------------------|------------|-----------|---------|------|------------|---------------|----------|
| cademic Unit:   |                    | Subject:          |             | Browse For:                          | **           | Modified                     | Only 0     | et Data   | 1       |      |            |               | Options  |
| lear Filter Fi  | ull Expand Full C  | ollapse           |             | (course but                          |              | Piblined                     |            | /et b/ata | J       |      | New Secti  | on New Course | Tools    |
| Drag a column I | header here to gro | up by that column |             |                                      |              |                              |            |           |         |      |            |               |          |
| Course          | Shares Space       | PeopleSoft XList  | CRN         | Course Title                         | Course Type  | Instructor                   | Start Date | End       | Date    | Days | Start Time | End Time      | Loca     |
|                 | 1                  |                   | [           |                                      |              | -<br>-                       |            | ~         | ~       | 1    |            |               |          |
| THTR 2202W      |                    |                   | 10148       | Theatre and<br>Drama II,<br>European | LEC          | Essin, Elizabeth<br>Christin | 8/26/2015  | 12/       | 10/2015 | MWF  | 12:10 PM   | 1:00 PM       | 9 AL     |
| THTR 1010 01    |                    |                   | 4448        | Fundamentals<br>of Theatre           | LEC          | Essin, Elizabeth<br>Christin | 8/26/2015  | 12/       | 10/2015 | MWF  | 10:10 AM   | 11:00 AM      | 9 AL     |
| PSCI 2273 01    |                    |                   | 4207        | Conflict<br>Management               | LEC          | Mentzel, Clive               | 8/26/2015  | 12/       | 10/2015 | TR   | 2:35 PM    | 3:50 PM       | 9 AL     |
| AADS 3214 01    |                    |                   | 10191       | Black<br>Masculinity                 | LEC          | Whiting,Gilman<br>W.         | 8/26/2015  | 12/       | 10/2015 | TR   | 9:35 AM    | 10:50 AM      | 1 RA     |
| AADS 1706 01    |                    |                   | 3009        | Capoeira                             | LEC          | Whiting,Gilman<br>W.         | 8/26/2015  | 12/       | 10/2015 | TR   | 11:00 AM   | 12:15 PM      | 1 RA     |
| NGS 8989 02     |                    |                   | 4483        | Independent<br>Study                 | IND          | TBD                          | 8/26/2015  | 12/       | 10/2015 |      | 12:00 AM   | 12:00 AM      | (Una     |
| NGS 8989 01     |                    |                   | 4482        | Independent<br>Study                 | IND          | TBD                          | 8/26/2015  | 12/       | 10/2015 |      | 12:00 AM   | 12:00 AM      | (Una     |
| WGS 8301 01     |                    |                   | 4903        | Gender/Sexuality:                    | LEC          | Schneider,Laurel<br>C.       | 8/26/2015  | 12/       | 10/2015 | т    | 3:10 PM    | 6:00 PM       | (Una     |
| WGS 4999 01     |                    |                   | 4468        | Honors Thesis                        | SRT          | TBD                          | 8/26/2015  | 12/       | 10/2015 |      | 12:00 AM   | 12:00 AM      | (Una     |
| WGS 4998 01     |                    |                   | 4924        | Honors<br>Research                   | RES          | TBD                          | 8/26/2015  | 12/       | 10/2015 |      | 12:00 AM   | 12:00 AM      | (Una     |
| NGS 3891 01     |                    |                   | 10405       | Special Topics                       | LEC          | TBD                          | 8/26/2015  | 12/       | 10/2015 | MWF  | 10:10 AM   | 11:00 AM      | (Una     |
| WGS 3883 01     |                    |                   | 4467        | Internship<br>Readings               | INT          | TBD                          | 8/26/2015  | 12/       | 10/2015 |      | 12:00 AM   | 12:00 AM      | (Una     |
| NGS 3882 01     |                    |                   | 4466        | Internship<br>Research               | INT          | TBD                          | 8/26/2015  | 12/       | 10/2015 |      | 12:00 AM   | 12:00 AM      | (Una     |
| VGS 3881 01     |                    |                   | 4465        | Internship<br>Training               | INT          | TBD                          | 8/26/2015  | 12/       | 10/2015 |      | 12:00 AM   | 12:00 AM      | (Una     |
| NGS 3850 02     |                    |                   | 4470        | Independent                          | IND          | TBD                          | 8/26/2015  | 12/       | 10/2015 |      | 12:00 AM   | 12:00 AM      | (Una     |
| (               |                    |                   |             |                                      |              |                              |            |           |         |      |            |               | •        |

#### **Editing a Course Meeting Pattern**

1. Select the class you would like to edit and click **Open**.

| Memoirs and<br>Biographies | AADS 2654 01  | 6616 | LEC | Randall,Alice              | 1/11/2016 | 4/25/2016 | w   | 4:10 PM  | 7:00 PM  | (Una   |
|----------------------------|---------------|------|-----|----------------------------|-----------|-----------|-----|----------|----------|--------|
| Soul Food as<br>Text       | AADS 3104W 01 | 6619 | LEC | Randall,Alice              | 1/11/2016 | 4/25/2016 | м   | 4:10 PM  | 7:00 PM  | (Una   |
| Independent<br>Study       | AADS 3850 01  | 6610 | IND | Patterson, Tiffany<br>Ruby | 1/11/2016 | 4/25/2016 |     | 12:00 AM | 12:00 AM | (Una   |
| Independent<br>Study       | AADS 3850 02  | 6614 | IND | Randall,Alice              | 1/11/2016 | 4/25/2016 |     | 12:00 AM | 12:00 AM | (Una   |
| Anti-Blackness             | AADS 4198 01  | 6615 | LEC | Keaton, Trica              | 1/11/2016 | 4/25/2016 | MWF | 2:10 PM  | 3:00 PM  | (Una   |
| Senior Honors<br>Thesis    | AADS 4999 01  | 6611 | SRT | Patterson, Tiffany<br>Ruby | 1/11/2016 | 4/25/2016 |     | 12:00 AM | 12:00 AM | (Una   |
| Directed Study             | AADS 5095 01  | 6621 | DIR | Patterson, Tiffany<br>Ruby | 1/11/2016 | 4/25/2016 |     | 12:00 AM | 12:00 AM | (Una   |
|                            |               |      |     |                            |           |           |     |          |          |        |
|                            |               |      |     |                            |           |           |     |          |          | $\sim$ |
| <                          |               |      |     |                            |           |           |     |          |          | >      |
| Set Preferences            | s Open        |      |     |                            |           |           |     |          |          | Export |

#### The course details will open.

| Term Selector                                           | Academic                                   | Browser Academic Bo             | ok Sear | rch For Rooms                                                                      | Reports                 | Manage User O                                              | ptions Ad     | lmin Functions | Log Out    | Help |    |          |             | Welcome Kristin Stone |
|---------------------------------------------------------|--------------------------------------------|---------------------------------|---------|------------------------------------------------------------------------------------|-------------------------|------------------------------------------------------------|---------------|----------------|------------|------|----|----------|-------------|-----------------------|
| Course Details                                          | Additiona                                  | Information                     |         |                                                                                    |                         |                                                            |               |                |            |      |    |          |             |                       |
| Intro Afr A                                             | m Diasp                                    | Studi                           |         |                                                                                    |                         |                                                            |               |                |            |      |    |          |             |                       |
| Term:<br>Academic Un<br>CRN:<br>Course Numb<br>Section: | 2016 :<br>Africa<br>6612<br>er: 1010<br>01 | Spring<br>n American & Diaspora | Studies | Instructor:<br>Credit Hours<br>Estimated En<br>Actual Enroll<br>Subject:<br>State: | :<br>irollment<br>ment: | Keaton,Trica<br>3<br>30<br>30<br>African Amer<br>Unchanged | Diaspora S    | Studies        |            |      |    |          |             |                       |
| Course Dates                                            |                                            |                                 |         |                                                                                    |                         |                                                            |               |                |            |      |    |          |             |                       |
|                                                         |                                            |                                 |         |                                                                                    |                         | C                                                          | Course D      | )ates          |            |      |    |          |             |                       |
| Start Date (1)                                          | •                                          | End Date                        | Start   | Time                                                                               | End T                   | ime L                                                      | ocation       | Roon           | n          | Da   | ys | State    | Course Type | Actions               |
| 1/11/2016 Mon                                           |                                            | 4/25/2016 Mon                   | 10:10   | AM                                                                                 | 11:00                   | AM E                                                       | Buttrick Hall | l Buttrie      | k Hall 205 | i MW | F  |          | LEC         |                       |
| Preferences F                                           | nal Exam :                                 | Settings                        |         |                                                                                    |                         |                                                            |               |                |            |      |    |          |             |                       |
|                                                         |                                            |                                 |         |                                                                                    |                         |                                                            | Preferen      | nces           |            |      |    |          |             |                       |
| Preference (2)                                          | <b>^</b>                                   |                                 |         |                                                                                    |                         | Value                                                      |               |                |            |      |    | Required |             |                       |
| Building                                                |                                            |                                 |         |                                                                                    |                         | Buttrick Hall                                              |               |                |            |      |    |          |             |                       |
| Room 1                                                  |                                            |                                 |         |                                                                                    |                         | Buttrick Hall 222                                          |               |                |            |      |    | Yes      |             |                       |

#### 2. Under Actions click on the paper and pencil.

| Term Selector Aca                       | demic Browser Search For Rooms                                    | Reports Manage User Opti                                          | ions Admin Fun                          | ctions Log Out H | lelp     |      |          |             | Welcome Kristin Stone                                                        |
|-----------------------------------------|-------------------------------------------------------------------|-------------------------------------------------------------------|-----------------------------------------|------------------|----------|------|----------|-------------|------------------------------------------------------------------------------|
| Course Details                          | ditional Information                                              |                                                                   |                                         |                  |          |      |          |             |                                                                              |
| Intro Afr Am<br>Term:<br>Academic Unit: | Diasp Studi<br>2016 Spring<br>African American & Diaspora Studies | Instructor:                                                       | Keaton,Trica                            |                  |          |      |          |             | Actions <ul> <li>Add New Course Date</li> <li>Edit Course Details</li> </ul> |
| Course Number:<br>Section:              | 6612<br>1010<br>01                                                | Estimated Enrollment:<br>Actual Enrollment:<br>Subject:<br>State: | 30<br>30<br>African Amer I<br>Unchanged | Diaspora Studies |          |      |          |             | Cancel Course                                                                |
| Course Dates                            |                                                                   |                                                                   |                                         |                  |          |      |          |             |                                                                              |
|                                         |                                                                   |                                                                   | C                                       | ourse Dates      |          |      |          |             |                                                                              |
| Start Date (1) 📤                        | End Date S                                                        | tart Time End                                                     | l Time                                  | Location         | Room     | Days | State    | Course Type | Actions                                                                      |
| 1/11/2016 Mon                           | 4/25/2016 Mon 10                                                  | 0:10 AM 11:0                                                      | 00 AM                                   | 24               | BTRK 205 | MWF  |          | LEC         | 🗟 🖓                                                                          |
| Preferences Final                       | Exam Settings                                                     |                                                                   |                                         |                  |          |      |          |             | 5                                                                            |
|                                         |                                                                   |                                                                   | P                                       | references       |          |      |          |             |                                                                              |
| Preference (2) 🔺                        |                                                                   | v                                                                 | alue                                    |                  |          |      | Required |             |                                                                              |
| Building                                |                                                                   | В                                                                 | uttrick Hall                            |                  |          |      |          |             |                                                                              |
| Room 1                                  |                                                                   | В                                                                 | uttrick Hall 222                        |                  |          |      |          |             |                                                                              |
| Set Preferences                         | Back                                                              |                                                                   |                                         |                  |          |      |          |             |                                                                              |

- 3. The course details screen will open. You will be able to edit the start time, end time, day(s) offered, and add course notes.
  - **Time Blocks** If the course meets during one of the standard time blocks, you may select it by clicking on the **Time Blocks** button.
  - **Course Date Notes** Please add any notes regarding deviations to the meeting standard pattern to this field.

| Term Selector                                                        | Academic Browser                                                                          | Search For Rooms                          | Reports Manage (                                                                       | Jser Option           | ns Log Out                                                | Help                            |                                  |        |
|----------------------------------------------------------------------|-------------------------------------------------------------------------------------------|-------------------------------------------|----------------------------------------------------------------------------------------|-----------------------|-----------------------------------------------------------|---------------------------------|----------------------------------|--------|
| Course Details                                                       |                                                                                           |                                           |                                                                                        |                       |                                                           |                                 | _                                |        |
| Soul Food<br>Term:<br>Academic Un<br>CRN:<br>Course Numl<br>Section: | as Text<br>2016 Spring<br>it: African Americ<br>6619<br>ber: 3104W<br>01                  | can & Diaspora Studies                    | Instructor:<br>Credit Hours:<br>Estimated Enro<br>Actual Enrollm<br>Subject:<br>State: | ollment:<br>ent:      | Randall,Alico<br>3<br>15<br>0<br>African Ame<br>Unchanged | a<br>r Diaspora Studies         |                                  |        |
| Start Date:<br>1/11/2016 Mo<br>End Date:<br>4/25/2016 Mo             | Start Time:           n         4:10 PM           End Time:           n           7:00 PM | Course Type:<br>LEC<br>Building:<br>Room: | ~                                                                                      | Time Blocks           |                                                           |                                 |                                  |        |
| M T Course Date No                                                   | W R F                                                                                     |                                           | Blocks                                                                                 | Days<br>MTWRF         |                                                           | Start Time<br>10:05 AM          | End Time<br>10:55 AM             | ~      |
|                                                                      |                                                                                           |                                           | ^                                                                                      | MTWRF<br>MTWRF<br>MWF |                                                           | 11:10 AM<br>12:10 PM<br>8:10 AM | 12:00 PM<br>1:00 PM<br>9:00 AM   | -1     |
|                                                                      |                                                                                           |                                           | ~                                                                                      | MWF<br>MWF            |                                                           | 9:10 AM<br>10:10 AM<br>11:00 AM | 10:00 AM<br>11:00 AM<br>11:50 AM |        |
| Seat Fill %:* 1                                                      | 00                                                                                        |                                           |                                                                                        | MWF                   |                                                           | 11:10 AM<br>12:10 PM            | 12:00 PM<br>1:00 PM              |        |
| Cancel Sav                                                           | re                                                                                        |                                           |                                                                                        | MWF<br>MWF            |                                                           | 2:10 PM<br>3:10 PM              | 2:00 PM<br>3:00 PM<br>4:00 PM    |        |
|                                                                      |                                                                                           |                                           |                                                                                        | MWF<br>TR<br>TR       |                                                           | 4:10 PM<br>8:10 AM              | 5:00 PM<br>9:25 AM               | ~      |
|                                                                      |                                                                                           |                                           |                                                                                        | Close                 |                                                           |                                 |                                  | Select |

4. Click Save.

### - Adding an additional meeting pattern

1. Select the class you would like to edit and click **Open**.

| Term Selector     | Academic Browse              | r Search For Roo         | oms Reports Ma        | nage User Option | is Log Out H | elp        |               |      |            |            | Welcome Kris | tin Stone |
|-------------------|------------------------------|--------------------------|-----------------------|------------------|--------------|------------|---------------|------|------------|------------|--------------|-----------|
| Academic Unit:    |                              | Subject:                 |                       | Browse For:      |              |            |               |      |            |            | c            | Options   |
| Classical Studies | & History of Ar 💊            | (all)                    |                       | ✓ Course Dat     | es           | ➤ Modified | Only: 🗌 🛛 Get | Data |            |            |              |           |
| Clear Filter Fu   | ll Expand Full Co            | llapse                   |                       |                  |              |            |               |      |            | New Sectio | n New Course | Fools     |
| Drag a column he  | eader here to grou           | p by that column         |                       |                  |              |            |               |      |            |            |              |           |
| Course            | Course Title                 | Instructor               | Shares Space <i>▽</i> | PeopleSoft XList | State        | Start Date | End Date      | Days | Start Time | End Time   | Location     | Cour      |
|                   |                              |                          |                       |                  |              |            |               |      |            |            |              |           |
|                   |                              | V                        |                       |                  |              | V          | ~             |      |            |            |              |           |
| HART 3810W<br>01  | Exhibiting<br>Historical Art | Jensen,Robin<br>Margaret |                       |                  |              | 1/11/2016  | 4/25/2016     | м    | 2:10 PM    | 4:40 PM    | 139 COHN 309 | SEM ^     |
| HART 3740 01      | History of<br>Sound Art      | Koepnick, Lutz           |                       |                  |              | 1/11/2016  | 4/25/2016     | TR   | 2:35 PM    | 3:50 PM    | SC1 SC-1 206 | LEC       |
| HART 3718W<br>01  | 20th-Century<br>Mexican Arts | Folgarait,Leonard        |                       |                  |              | 1/11/2016  | 4/25/2016     | F    | 1:10 PM    | 3:40 PM    | 139 COHN 308 | SEM       |
| HART 3364W        | The Court of                 | Moodey,Elizabeth         | 1                     |                  |              | 1/11/2016  | 4/25/2016     | TR   | 9:35 AM    | 10:50 AM   | 139 COHN 308 | SEM       |

The course details will open.

| Term Selector A                                            | cademic Browser S                                          | Gearch For Rooms     | Reports Manage User O                                                                           | ptions /                                | Admin Functions Log Out I                           | Help         |      |          |             | Welcome Kristin Stone                                         |
|------------------------------------------------------------|------------------------------------------------------------|----------------------|-------------------------------------------------------------------------------------------------|-----------------------------------------|-----------------------------------------------------|--------------|------|----------|-------------|---------------------------------------------------------------|
| Course Details                                             |                                                            |                      |                                                                                                 |                                         |                                                     |              |      |          |             |                                                               |
| Soul Food a                                                | s Text                                                     |                      |                                                                                                 |                                         |                                                     |              |      |          |             | Actions                                                       |
| Term:<br>Academic Unit<br>CRN:<br>Course Numbe<br>Section: | 2016 Spring<br>African Americar<br>6619<br>ar: 3104W<br>01 | n & Diaspora Studies | Instructor:<br>Credit Hours:<br>Estimated Enrollmer<br>Actual Enrollment:<br>Subject:<br>State: | Ran<br>3<br>ot: 15<br>0<br>Afric<br>Unc | idall,Alice<br>can Amer Diaspora Studies<br>ihanged |              |      |          |             | Add New Course Date     Edit Course Details     Cancel Course |
| Course Dates                                               | ross Listed Courses                                        | Shared Space Cou     | rses                                                                                            |                                         |                                                     |              |      |          |             |                                                               |
|                                                            |                                                            |                      |                                                                                                 |                                         | Course Dates                                        |              |      |          |             |                                                               |
| Start Date (1) *                                           | End Da                                                     | ate Si               | tart Time E                                                                                     | nd Time                                 | Location                                            | Room         | Days | State    | Course Type | Actions                                                       |
| 1/11/2016 Mon                                              | 4/25/20                                                    | 016 Mon 4:           | 10 PM 7                                                                                         | 00 PM                                   | (Unassigned)                                        | (Unassigned) | м    |          | LEC         | 🙀 🔛                                                           |
| Preferences Fin                                            | al Exam Settings                                           |                      |                                                                                                 |                                         |                                                     |              |      |          |             |                                                               |
|                                                            |                                                            |                      |                                                                                                 |                                         | Preferences                                         |              |      |          |             |                                                               |
| Preference (1)                                             | •                                                          |                      |                                                                                                 |                                         | Value                                               |              |      | Required |             |                                                               |
| Building                                                   |                                                            |                      |                                                                                                 |                                         | Buttrick Hall                                       |              |      |          |             |                                                               |
| Cat Drafarancas                                            | Back                                                       |                      |                                                                                                 |                                         |                                                     |              |      |          |             |                                                               |

2. Under Actions click Add New Course Date.

| Term Selector Aca                                             | demic Browser                                                                                                    | Search For Rooms | Repor       | ts Manage User                                                   | Options Log Out | Help         |                |      |       |             | Welcome Kristin Stone                                         |
|---------------------------------------------------------------|----------------------------------------------------------------------------------------------------|------------------|-------------|------------------------------------------------------------------|-----------------|--------------|----------------|------|-------|-------------|---------------------------------------------------------------|
| Course Details                                                |                                                                                                    |                  |             |                                                                  |                 |              |                |      |       |             |                                                               |
| 20th-Century                                                  | Mexican Art                                                                                                    | 5                |             |                                                                  |                 |              |                |      |       |             | Actions                                                       |
| Term:<br>Academic Unit:<br>CRN:<br>Course Number:<br>Section: | rm: 2016 Spring Instructor:<br>ademic Unit: History of Art Credit Hours:<br>7154 Estimated Enrollmeni<br>urse Number: 3718W Actual Enrollment:<br>ction: 01 Subject:<br>State: |                  | nent:<br>t: | Folgarait,Leonard<br>3<br>12<br>0<br>History Of Art<br>Unchanged | d               |              |                |      |       |             | Add New Course Date     Edit Course Details     Cancel Course |
| Course Dates Cro                                              | ss Listed Course                                                                                                    | s Shared Space C | ourses      |                                                                  |                 |              |                |      |       |             |                                                               |
|                                                               |                                                                                                    |                  |             |                                                                  |                 | Course Dates |                |      |       |             |                                                               |
| Start Date (1) 📤                                              | End I                                                                                                    | Date             | Start T     | ime E                                                            | End Time        | Location     | Room           | Days | State | Course Type | Actions                                                       |
| 1/11/2016 Mon                                                 | 4/25/                                                                                                    | 2016 Mon         | 1:10 PN     | 1 3                                                              | :40 PM          | Cohen Hall   | Cohen Hall 308 | F    |       | SEM         | 🙀 🐶                                                           |
| Preferences Final                                             | Exam Settings                                                                                                    |                  |             |                                                                  |                 |              |                |      |       |             |                                                               |
|                                                               |                                                                                                    |                  |             |                                                                  |                 | Preferences  |                |      |       |             |                                                               |
| No preferences defin                                          | ned                                                                                                    |                  |             |                                                                  |                 |              |                |      |       |             |                                                               |
| Set Preferences                                               | Back                                                                                                    |                  |             |                                                                  |                 |              |                |      |       |             |                                                               |

3. The Course Details screen will open.

| Course Details                                                                         |                                                      |                                                                                                   |                                                                  |
|----------------------------------------------------------------------------------------|------------------------------------------------------|---------------------------------------------------------------------------------------------------|------------------------------------------------------------------|
| 20th-Century                                                                           | Mexican Art                                          | ts                                                                                                |                                                                  |
| Term:<br>Academic Unit:<br>CRN:<br>Course Number:<br>Section:                          | 2016 Spring<br>History of Art<br>7154<br>3718W<br>01 | Instructor:<br>Credit Hours:<br>Estimated Enrollment:<br>Actual Enrollment:<br>Subject:<br>State: | Folgarait,Leonard<br>3<br>12<br>0<br>History Of Art<br>Unchanged |
| Start Date:<br>1/1/2016 Fri<br>End Date:<br>5/8/2016 Sun<br>M T W<br>Course Date Notes | Start Time:<br>End Time:<br>                         | Course Type:<br>(none)                                                                            | s                                                                |
| Seat Fill %:* 100                                                                      | ired                                                 |                                                                                                   |                                                                  |
| Cancel Save                                                                            | ]                                                    |                                                                                                   |                                                                  |

4. Enter the additional meeting pattern and click **Save**. The new date will look as follows:

| 20th-Century                                                  | Mexican Ar                                           | ts                                                                                      |               |                                                             |          |              |                |      |       |             | Actions                                  |                          |
|---------------------------------------------------------------|------------------------------------------------------|-----------------------------------------------------------------------------------------|---------------|-------------------------------------------------------------|----------|--------------|----------------|------|-------|-------------|------------------------------------------|--------------------------|
| Term:<br>Academic Unit:<br>CRN:<br>Course Number:<br>Section: | 2016 Spring<br>History of Art<br>7154<br>3718W<br>01 | Instructor:<br>Credit Hours:<br>Estimated Enro<br>Actual Enrollme<br>Subject:<br>State: | lment:<br>nt: | Folgarait,Leona<br>3<br>12<br>0<br>History Of Art<br>Edited | ard      |              |                |      |       |             | Add New C     Edit Course     Cancel Cou | Course<br>e Deta<br>Jrse |
| Course Dates Cro                                              | ss Listed Cours                                      | es Shared Space                                                                         | Courses       |                                                             |          |              |                |      |       |             |                                          |                          |
|                                                               |                                                      |                                                                                         |               |                                                             |          | Course Dates |                |      |       |             |                                          |                          |
| Start Date (2) 🔺                                              | End                                                  | Date                                                                                    | Start T       | ime                                                         | End Time | Location     | Room           | Days | State | Course Type | A                                        | ctions                   |
| /1/2016 Fri                                                   | 5/8/2                                                | 016 Sun                                                                                 | 10:10 A       | м                                                           | 11:00 PM | (Unassigned) | (Unassigned)   | т    | New   | (none)      | lý.                                      | i 🐶 👘                    |
| /11/2016 Mon                                                  | 4/25/                                                | 2016 Mon                                                                                | 1:10 PM       |                                                             | 3:40 PM  | Cohen Hall   | Cohen Hall 308 | F    |       | SEM         | li 🙀                                     | <b>P</b>                 |
| Preferences Final                                             | Exam Settings                                        |                                                                                         |               |                                                             |          |              |                |      |       |             |                                          |                          |
|                                                               |                                                      |                                                                                         |               |                                                             |          | Preferences  |                |      |       |             |                                          |                          |
| No preferences defir                                          | ed                                                   |                                                                                         |               |                                                             |          |              |                |      |       |             |                                          |                          |
|                                                               | 0.1                                                  |                                                                                         |               |                                                             |          |              |                |      |       |             |                                          |                          |

#### Academic browser

**Course Details** 

| Term Selector                                                              | Academic Browser                                              | r Search For Roo                              | ms Reports M | anage User Option | s Log Out Help |            |            |          |              |             | Welcome Kris    | tin Stone        |
|----------------------------------------------------------------------------|---------------------------------------------------------------|-----------------------------------------------|--------------|-------------------|----------------|------------|------------|----------|--------------|-------------|-----------------|------------------|
| Academic Unit:<br>Classical Studies<br>Clear Filter Fu<br>Drag a column he | & History of Ar V<br>II Expand Full Co<br>eader here to group | Subject:<br>(all)<br>llapse<br>by that column |              | Course Dat        | es             | ✓ Modified | Only: Get  | Data     |              | New Section | (<br>New Course | Options<br>Tools |
| Course                                                                     | Course Title                                                  | Instructor                                    | State        | Start Date        | End Date       | Days       | Start Time | End Time | Location     | Est Enroll  | Act Enroll      | Shan             |
| HART 3718W                                                                 |                                                               | ~                                             |              | ~                 |                |            |            |          |              | <b>O</b>    | - O             |                  |
| HART 3718W<br>01                                                           | 20th-Century<br>Mexican Arts                                  | Folgarait,Leonard                             | New          | 1/1/2016          | 5/8/2016       | т          | 10:10 AM   | 11:00 PM | (Unassigned) | 12          | 0               | ^                |
| HART 3718W<br>01                                                           | 20th-Century<br>Mexican Arts                                  | Folgarait,Leonard                             |              | 1/11/2016         | 4/25/2016      | F          | 1:10 PM    | 3:40 PM  | 139 COHN 308 | 12          | 0               |                  |

#### Editing Enrollment Limit, Instructor, or Additional Course Details

1. Select Edit Course Details under Actions.

\_\_\_\_\_

| Term Selector Aca                                             | demic Browser Search For Roo                                        | ms Reports                                                  | Manage User Optior                                                  | ns Log Out Help                                                         |              |      |          |                   | Welcome AcadUser                                         |
|---------------------------------------------------------------|---------------------------------------------------------------------|-------------------------------------------------------------|---------------------------------------------------------------------|-------------------------------------------------------------------------|--------------|------|----------|-------------------|----------------------------------------------------------|
| Course Details                                                |                                                                     |                                                             |                                                                     |                                                                         |              |      |          |                   |                                                          |
| Soul Food as                                                  | Text                                                                |                                                             |                                                                     |                                                                         |              |      |          | Ac                | tions                                                    |
| Term:<br>Academic Unit:<br>CRN:<br>Course Number:<br>Section: | 2016 Spring<br>African American & Diaspora S<br>6619<br>3104W<br>01 | Instru<br>tudies Credit<br>Estim<br>Actua<br>Subje<br>State | uctor:<br>t Hours:<br>ated Enrollment:<br>I Enrollment:<br>ct:<br>: | Randall,Alice<br>3<br>15<br>0<br>African Amer Diaspora Stu<br>Unchanged | udies        |      |          | • A<br>• E<br>• C | dd New Course Date<br>dit Course Details<br>ancel Course |
| Course Dates Cro                                              | ss Listed Courses   Shared Spac                                     | e Courses                                                   |                                                                     |                                                                         |              |      |          |                   |                                                          |
|                                                               |                                                                     |                                                             |                                                                     | Course Dates                                                            | 6            |      |          |                   |                                                          |
| Start Date (1) 📤                                              | End Date                                                            | Start Time                                                  | End Time                                                            | e Location                                                              | Room         | Days | State    | Course Type       | Actions                                                  |
| 1/11/2016 Mon                                                 | 4/25/2016 Mon                                                       | 4:10 PM                                                     | 7:00 PM                                                             | (Unassigned)                                                            | (Unassigned) | М    |          | LEC               | 🙀 🐶                                                      |
| Preferences Final                                             | Exam Settings                                                       |                                                             |                                                                     |                                                                         |              |      |          |                   |                                                          |
|                                                               |                                                                     |                                                             |                                                                     | Preferences                                                             |              |      |          |                   |                                                          |
| Preference (1) *                                              |                                                                     |                                                             |                                                                     | Value                                                                   |              |      | Required |                   |                                                          |
| Building                                                      |                                                                     |                                                             |                                                                     | Buttrick Hall                                                           |              |      |          |                   |                                                          |
| Set Preferences                                               | Back                                                                |                                                             |                                                                     |                                                                         |              |      |          |                   |                                                          |

# CPI User Guide – Define and Edit

- 2. The fields highlighted in yellow may be altered on the **Course Details** screen. Estimated Enrollment is the enrollment limit for the class.
  - **Instructor** If the instructor is not yet in the CPI, use TBD and add their name to the course notes.
  - Course Notes Please add any notes about combining courses (course number, enrollment capacity, and waitlist capacity) or any other information that should not appear in YES.

| Course Deta     | ils             |         |                        |
|-----------------|-----------------|---------|------------------------|
| Subject:*       |                 |         | Credit Hours:*         |
| African Ame     | er Diaspora Sti | udies 🔻 | 3                      |
| Course Num      | ber:*           |         | Estimated Enrollment:* |
| 3104W           |                 |         | 15                     |
| Section:*       |                 |         | Instructor:*           |
| 01              |                 |         | Randall,Alice 🔻        |
| Title:*         |                 |         |                        |
| Soul Food as    | s Text          |         |                        |
| Course Notes    | s:              |         |                        |
|                 |                 |         |                        |
|                 |                 |         |                        |
|                 |                 |         | ,                      |
|                 |                 |         |                        |
| User Define     | d Fields        |         |                        |
| Session:        |                 |         |                        |
| Regular         |                 |         |                        |
| Topic:          |                 |         |                        |
|                 |                 |         |                        |
| Add Consent:    |                 |         |                        |
| No Consent      |                 |         |                        |
| Drop Consent:   |                 |         |                        |
| No Consent      |                 |         |                        |
| YES Notes:      |                 |         |                        |
|                 |                 |         |                        |
|                 |                 | 11      |                        |
| Additional Inst | ructors:        |         |                        |
|                 |                 |         |                        |
|                 |                 |         |                        |
| Reserve Capa    | city:           |         |                        |
|                 |                 |         |                        |
| Wait List Cana  | city            | - 11    |                        |
| 12              | city.           |         |                        |
|                 | -               |         |                        |
| Cancel          | Save            |         |                        |

3. Click **Save** when you are done making edits.

#### Adding a New Course

1. In the Academic Browser select New Course.

| ems<br><sub>Ca</sub>                                                                                                    | ampus               |                |                  |                   | Managing:<br>Term Dates: | Arts and Science -<br>1/1/2016 - 5/8/20 | 2016 Sprir<br>)16 |           |      |            |          |      |
|----------------------------------------------------------------------------------------------------|---------------------|----------------|------------------|-------------------|--------------------------|-----------------------------------------|-------------------|-----------|------|------------|----------|------|
| Term Selector                                                                                                    | Academic Browse     | Search For Roo | oms Reports Ma   | anage User Option |                          |                                         | Welcome           | AcadUser  |      |            |          |      |
| Ceademic Unit: Subject: Browse For:<br>African American & Diaspora Sti ♥ [(all) ♥ [Course Dates ♥ Modified Only: ] Get Data<br>Clear Filter Full Expand Full Collapse New Section New Course Tools |                     |                |                  |                   |                          |                                         |                   |           |      |            |          |      |
| Drag a column he                                                                                                    | eader here to group | by that column |                  |                   |                          |                                         |                   |           |      |            |          |      |
| Course Title                                                                                                    | Course △            | Shares Space   | PeopleSoft XList | CRN               | Course Type              | Instructor                              | Start Date        | End Date  | Days | Start Time | End Time | Loca |
|                                                                                                    |                     |                |                  |                   |                          |                                         | V                 | V         |      | 1          |          |      |
| Commons<br>Seminar                                                                                                    | AADS 1001 01        |                |                  | 9454              | SEM                      | Whiting,Gilman<br>W.                    | 1/11/2016         | 4/25/2016 | U    | 2:30 PM    | 4:30 PM  | (Una |
| Intro Afr Am<br>Diasp Studi                                                                                                    | AADS 1010 01        |                |                  | 6612              | LEC                      | Keaton, Trica                           | 1/11/2016         | 4/25/2016 | MWF  | 9:10 AM    | 10:00 AM | (Una |
| First-Year<br>Writing Sem                                                                                                    | AADS 1111 01        |                |                  | 6617              | FWS                      | Whiting,Gilman<br>W.                    | 1/11/2016         | 4/25/2016 | MWF  | 10:10 AM   | 11:00 AM | (Una |
| Afric.<br>Diaspora:Problm<br>Thought                                                                                                    | AADS 2106 01        |                |                  | 6613              | LEC                      | Patterson, Tiffany<br>Ruby              | 1/11/2016         | 4/25/2016 | TR   | 9:35 AM    | 10:50 AM | (Una |

The course details screen will open.

 Select the subject and instructor from the drop down menus and insert the course number, section, title, course notes, credit hours, and estimated enrollment. Subject, course number, title, and credit hours must match what has been approved through your Dean's Office.

| Course Details  |                        |
|-----------------|------------------------|
| Subject:*       | Credit Hours:*         |
| Course Number:* | Estimated Enrollment:* |
| Section:*       | Instructor:*           |
| Title:*         |                        |
| Course Notes:   |                        |
|                 | ^                      |
|                 | ~                      |

**\*NOTE:** Any new course must be approved through the offering school's approval process in order for it to be scheduled. If you are requesting to schedule a course that has not yet been fully approved, please note that in the Course Notes section.

3. To add the course pattern information, select **New** under the **Course Dates** section.

| Course Da     | tes         |            |             |             |             |        |                   |   |                |
|---------------|-------------|------------|-------------|-------------|-------------|--------|-------------------|---|----------------|
| Start Date    | End Date    | Start Time | End Time    | Days        | Course Type | e      | Room Not Required |   | New            |
| No data to di | isplay      |            |             |             |             |        |                   | ^ | Edit<br>Delete |
|               |             |            |             |             |             |        |                   | ~ |                |
| Cancel        | Save        |            |             |             | Time        | Blocks |                   |   |                |
|               |             |            |             |             | Deve        |        | Chart Time        |   | End Time       |
|               |             |            |             |             | Days        | DE     | 10:0E AM          |   | 10/FE AM       |
|               |             |            |             |             | MIN         |        | 10:05 AM          |   | 10:55 AM       |
| ourse Date    | es window   | will appea | ar.         |             | MTV         |        | 12:10 PM          |   | 12.00 PM       |
|               |             |            |             |             | MIN         |        | 9:10 AM           |   | 0:00 AM        |
|               |             |            |             |             | MWE         |        | 0.10 AM           |   | 10:00 AM       |
|               | Course Type | Poom M     | ot Poquirod |             | Miew        |        | 10:10 AM          |   | 11:00 AM       |
| - Cou         | urse Dates  |            |             |             | MWE         |        | 11:00 AM          |   | 11:50 AM       |
|               |             |            |             |             | MWF         |        | 11:10 AM          |   | 12:00 PM       |
| Col           | irse Type   |            |             |             | MWF         |        | 12:10 PM          |   | 1:00 PM        |
|               | arse Type.  |            |             |             | MWF         |        | 1:10 PM           |   | 2:00 PM        |
| (n            | one)        |            | ~           | Time Blocks | MWF         |        | 2:10 PM           |   | 3:00 PM        |
|               |             |            | -           |             | MWF         |        | 3:10 PM           |   | 4:00 PM        |
| Sta           | rt Date:*   | Start      | Lime:       |             | MWF         |        | 4:10 PM           |   | 5:00 PM        |
| 1/            | 1/2016      |            | (2)         |             | TR          |        | 8:10 AM           |   | 9:25 AM        |
|               |             |            |             |             | то          |        | 0.4E AM           |   | 10-00 AM       |
| Enc           | d Date:*    | End T      | ïme:        |             | С           | lose   |                   |   |                |
| 5/            | 8/2016      | Č.         | B           |             |             |        |                   |   |                |
|               | м 🗆 т 🛛     | W R        | □F □S       | UΠ          | R           | loom N | Not Required 🗌    |   |                |
|               |             |            |             |             | Ok          |        | Cancel            |   |                |
|               |             |            | Powered b   | y we onto   |             |        |                   |   |                |

- Enter the start time, end time, and meeting pattern. Please ignore the course type drop down. If a room is not required, check mark the box.
- If the class meeting pattern falls into one of the school approved standard time blocks, you may select it from the Time Blocks list.
  - 4. Click Save.

#### Adding a New Class Section

1. From the **Academic Browser** highlight the class for which you would like to add a new section and select **New Section**.

| Term Selector    | Academic Browse    | r Search For Roo          | oms Reports Ma   | anage User Option | s Log Out Help | þ                            |               |           |            |            | Welcome      | AcadUser |
|------------------|--------------------|---------------------------|------------------|-------------------|----------------|------------------------------|---------------|-----------|------------|------------|--------------|----------|
|                  |                    |                           |                  |                   |                |                              |               |           |            |            |              | Options  |
| Academic Unit:   |                    | Subject:                  |                  | Browse For:       |                |                              |               |           |            |            |              |          |
| African American | & Diaspora Sti 🔪   | <ul> <li>(all)</li> </ul> |                  | ✓ Courses         |                | <ul> <li>Modified</li> </ul> | Only: 🗌 🕴 Get | Data      |            |            |              |          |
| Clear Filter Ful | ll Expand Full Co  | ollapse                   |                  |                   |                |                              |               |           |            | New Sectio | n New Course | Tools    |
| Drag a column he | eader here to grou | p by that column          |                  |                   |                |                              |               |           |            |            |              |          |
| Course Title     | Course △           | Shares Space              | PeopleSoft XList | CRN               | Course Type    | Instructor                   | Start Date    | End Date  | Days       | Start Time | End Time     | Loca     |
|                  |                    |                           |                  |                   |                |                              |               |           |            |            |              |          |
|                  |                    |                           |                  |                   |                |                              |               |           |            |            |              |          |
|                  |                    |                           |                  |                   |                | ~                            | ~             |           |            |            |              |          |
| Commons          | AADS 1001 01       |                           |                  | 9454              | SEM            | Whiting,Gilman               | 1/11/2016     | 4/25/2016 | U          | 2:30 PM    | 4:30 PM      | (Una     |
| Seminar          |                    |                           |                  |                   |                | W.                           |               |           |            |            |              | ^        |
| Intro Afr Am     | AADS 1010 01       |                           |                  |                   |                | Keaton, Trica                |               |           | (multiple) |            |              |          |
| Diasp Studi      |                    |                           |                  |                   |                |                              |               |           |            |            |              |          |
| Intro Afr Am     | AADS 1010 01       |                           |                  | 6612              | LEC            | Keaton, Trica                | 1/11/2016     | 4/25/2016 | MWF        | 9:10 AM    | 10:00 AM     | (Una     |
| Diasp Studi      |                    |                           |                  |                   |                |                              |               |           |            |            |              |          |
| First-Year       | AADS 1111 01       |                           |                  | 6617              | FWS            | Whiting,Gilman               | 1/11/2016     | 4/25/2016 | MWF        | 10:10 AM   | 11:00 AM     | (Una     |
| Writing Sem      |                    |                           |                  |                   |                | W.                           |               |           |            |            |              |          |
| Afric.           | AADS 2106 01       |                           |                  | 6613              | LEC            | Patterson, Tiffany           | 1/11/2016     | 4/25/2016 | TR         | 9:35 AM    | 10:50 AM     | (Una     |
| Diaspora:Problm  |                    |                           |                  |                   |                | Ruby                         |               |           |            |            |              |          |

2. Enter the new course section number, enrollment capacity, instructor, and class notes.

Term Selector Academic Browser Search For Rooms Reports Manage User Options Log Out Help

| Course Det   | ails            |            |                |        |             |                   |            |        |
|--------------|-----------------|------------|----------------|--------|-------------|-------------------|------------|--------|
| Subject:*    |                 | C          | redit Hours:*  |        |             |                   |            |        |
| African Am   | er Diaspora Stu | udies 🗸 3  |                |        |             |                   |            |        |
| Course Num   | nber:*          | E          | timated Enroll | ment:* |             |                   |            |        |
| 1010         |                 | 3          | 0              |        |             |                   |            |        |
| Section:*    |                 | In         | structor:*     |        |             |                   |            |        |
| 01           |                 | K          | eaton, Trica   |        | ~           |                   |            |        |
| Title:*      |                 |            |                |        |             |                   |            |        |
| Intro Afr Ar | n Diasp Studi   |            |                |        |             |                   |            |        |
| Course Note  | es:             |            |                |        |             |                   |            |        |
|              |                 |            |                |        | ~           |                   |            |        |
|              |                 |            |                |        |             |                   |            |        |
|              |                 |            |                |        | ~           |                   |            |        |
| Course Dat   | es              |            |                |        |             |                   |            |        |
| Start Date   | End Date        | Start Time | End Time       | Days   | Course Type | Room Not Required |            | New    |
| 1/11/2016    | 4/25/2016       | 9:10 AM    | 10:00 AM       | MWF    | LEC         |                   |            | Edit   |
|              |                 |            |                |        |             |                   | $[ \cap ]$ | Delete |
|              |                 |            |                |        |             |                   |            |        |
|              |                 |            |                |        |             |                   |            |        |
|              |                 |            |                |        |             |                   |            |        |
|              |                 |            |                |        |             |                   |            |        |
|              |                 |            |                |        |             |                   |            |        |
|              |                 |            |                |        |             |                   |            |        |
|              | 1               | 1          |                |        |             |                   |            |        |
| Cancel       | Save            |            |                |        |             |                   |            |        |

Powered by 🚟 ems

3. Under the **Course Dates** section, select the meeting pattern and click **Edit**. The **Course Dates** screen will open.

| Course Date | es        |            |                                                                        |        |                                                |                   |   |                     |
|-------------|-----------|------------|------------------------------------------------------------------------|--------|------------------------------------------------|-------------------|---|---------------------|
| Start Date  | End Date  | Start Time | End Time                                                               | Days   | Course Type                                    | Room Not Required |   | New                 |
| 1/11/2016   | 4/25/2016 | 9:10 AM    | 10:00 AM                                                               | MWF    | LEC                                            |                   |   | Edit                |
|             |           |            |                                                                        |        |                                                |                   |   | Delete              |
|             |           |            |                                                                        |        |                                                |                   |   |                     |
|             |           |            | Course Date                                                            | es     |                                                |                   |   |                     |
| Cancel      | Save      |            | Course Typ<br>LEC<br>Start Date:<br>1/11/201<br>End Date:*<br>4/25/201 | e:     | Art Time:<br>0:10 AM P<br>d Time:<br>1:00 AM P | Time Blocks       |   |                     |
|             |           |            | ✓м 🗆                                                                   | T ☑w [ | R ✓F                                           | s □u              | I | Room Not Required 🗌 |
|             |           |            |                                                                        |        |                                                |                   | O | k Cancel            |

- Change the meeting pattern either by clicking the **Time Blocks** button or entering the start and end time manually.
- Click **Ok**.
- 4. Click **Save**. The CPI will bring you to the **Course Details** screen. Select **Back** to go to the **Academic Browser**.

| Intro Afr A                                                                                                    |                                                                                                    |                                                                  |                                                                           |                                                        |                                                           |                                                                                                    |                                                                                 |                                                         |                              |                                                                                                    |                                                                                             |                    |
|----------------------------------------------------------------------------------------------------|----------------------------------------------------------------------------------------------------|------------------------------------------------------------------|---------------------------------------------------------------------------|--------------------------------------------------------|-----------------------------------------------------------|----------------------------------------------------------------------------------------------------|---------------------------------------------------------------------------------|---------------------------------------------------------|------------------------------|----------------------------------------------------------------------------------------------------|---------------------------------------------------------------------------------------------|--------------------|
| Term:<br>Academic Un<br>CRN:<br>Course Numl<br>Section:                                                                                          | 2016 Sprin<br>2016 Sprin<br>it: African Am<br>6612<br>ber: 1010<br>01                                                 | g<br>perican & Diaspor                                           | Instruc<br>a Studies Credit I<br>Estimat<br>Actual i<br>Subject<br>State: | tor:<br>Iours:<br>ted Enrollment:<br>Enrollment:<br>:: | Keaton,Trica<br>3<br>30<br>0<br>African Amer<br>Unchanged | Diaspora Studies                                                                                                |                                                                                 |                                                         |                              | :                                                                                                    | Actions<br>Add New Cou<br>Edit Course E<br>Cancel Cours                                     | urse<br>Deta<br>ie |
| ourse Dates                                                                                                    | Cross Listed Cou                                                                                                    | rses Shared S                                                    | pace Courses                                                              |                                                        |                                                           |                                                                                                    |                                                                                 |                                                         |                              |                                                                                                    |                                                                                             |                    |
|                                                                                                    |                                                                                                    |                                                                  |                                                                           |                                                        | Cour                                                      | rse Dates                                                                                                    |                                                                                 |                                                         |                              |                                                                                                    |                                                                                             |                    |
| art Date (1)                                                                                                    | <ul> <li>End</li> </ul>                                                                                               | Date (2016 Mar                                                   | Start Time                                                                | End Time                                               | e Loca                                                    | ntion Ro                                                                                                    | oom                                                                             | Days                                                    | State                        | Course Type                                                                                                    | Act                                                                                         | tion               |
| 1/2016 Mon                                                                                                    | 4/23                                                                                                    | /2016 Mon                                                        | 9:10 AM                                                                   | 10:00 AM                                               | Caine                                                     | oun Hall Ca                                                                                                    | inoun Hall 219                                                                  | PIVVE                                                   |                              | LEU                                                                                                    | L <mark>2</mark> L                                                                          | 1                  |
| ererences                                                                                                    | inal Exam Setun                                                                                                    | JS                                                               |                                                                           |                                                        | Drof                                                      | foroncos                                                                                                    |                                                                                 |                                                         |                              |                                                                                                    |                                                                                             |                    |
| eference (1)                                                                                                    | •                                                                                                    |                                                                  |                                                                           | Value                                                  | Pier                                                      | renences                                                                                                    |                                                                                 |                                                         | Rec                          | wired                                                                                                    |                                                                                             |                    |
| ea                                                                                                    |                                                                                                    |                                                                  |                                                                           | BTRK/CALH/EL                                           | IRM/WILS                                                  |                                                                                                    |                                                                                 |                                                         | Yes                          |                                                                                                    |                                                                                             |                    |
|                                                                                                    |                                                                                                    |                                                                  |                                                                           |                                                        | ,                                                         |                                                                                                    |                                                                                 |                                                         |                              |                                                                                                    |                                                                                             |                    |
| ademic Unit:                                                                                                    |                                                                                                    | Subject:                                                         |                                                                           | Browse For:                                            | s Log Out Hei                                             | p                                                                                                    | l orbu                                                                          | Data                                                    |                              |                                                                                                    | Option                                                                                      | ns                 |
| ademic Unit:<br>II)<br>ear Filter Fu                                                                                                    | II Expand Full Co                                                                                                    | Subject:<br>(all)                                                |                                                                           | Browse For:                                            | s Log Out Hel                                             | Modified                                                                                                    | i Only: 🗌 🛛 Get                                                                 | Data                                                    |                              | New Section New                                                                                                    | Option<br>Course Tools                                                                      | ns                 |
| ademic Unit:<br>II)<br>ear Filter Fu<br>rag a column he                                                                                          | II Expand Full Co<br>eader here to group                                                                              | Subject:<br>(all)<br>Ilapse<br>by that column                    |                                                                           | Browse For:                                            | s Log Out Hei                                             | Modified                                                                                                    | i Only: 🗌 🛛 Get                                                                 | Data                                                    |                              | New Section New                                                                                                    | Option                                                                                      | 15                 |
| ademic Unit:<br>II)<br>:ar Filter Fu<br>rag a column he<br>ourse Title                                                                           | II Expand Full Co<br>eader here to group                                                                              | Subject:<br>(all)<br>Ilapse<br>by that column<br>Shares Space    | PeopleSoft XList                                                          | Browse For:<br>Course Date                             | es<br>Course Type                                         | Modified                                                                                                    | l Only: 🗌 🤅 Get                                                                 | Data<br>End Date                                        | Days                         | New Section New                                                                                                    | Optior Course Tools End Time                                                                | ns                 |
| demic Unit:<br>I)<br>ar Filter Fu<br>ag a column he<br>nurse Title                                                                               | Il Expand Full Co<br>eader here to group<br>Course $\Delta$                                                           | Subject:<br>(all)<br>Ilapse<br>by that column<br>Shares Space    | PeopleSoft XList                                                          | Browse For:                                            | es<br>Course Type                                         | Modified                                                                                                    | d Only:  Get Start Date                                                         | Data<br>End Date                                        | Days                         | New Section New Start Time                                                                                                    | Option                                                                                      | 15                 |
| idemic Unit:<br>I)<br>ar Filter Fu<br>ag a column he<br>purse Title                                                                              | II Expand Full Co<br>eader here to group<br>Course Δ                                                                  | Subject:<br>(all)<br>llapse<br>b by that column<br>Shares Space  | PeopleSoft XList                                                          | Browse For:                                            | es<br>Course Type                                         | Modified                                                                                                    | I Only: Get                                                                     | Data<br>End Date                                        | Days                         | New Section New Start Time                                                                                                    | Course Tools                                                                                | 15                 |
| ademic Unit:<br>II)<br>ar Filter Fu<br>rag a column he<br>ourse Title<br>ommons<br>eminar                                                        | Il Expand Full Co<br>eader here to group<br>Course $\Delta$<br>AADS 1001 01                                           | Subject:<br>[(all)<br>llapse<br>b by that column<br>Shares Space | PeopleSoft XList                                                          | Browse For:<br>Course Data<br>CRN 9454                 | Course Type SEM                                           | Modified  Instructor  Whiting,Gilman W.                                                                         | d Only: Get Start Date 1/11/2016                                                | Data<br>End Date<br>4/25/2016                           | Days                         | New Section New Start Time 2:30 PM                                                                                               | Course Tools End Time 4:30 PM                                                               |                    |
| demic Unit:<br>)<br>r Filter Fu<br>g a column he<br>urse Title<br>minors<br>minar<br>ro Afr Am<br>sp Studi                                       | LI Expand Full Cc<br>eader here to group<br>Course A<br>AADS 1001 01<br>AADS 1010 01                                  | Subject:<br>(all)<br>llapse<br>b by that column<br>Shares Space  | PeopleSoft XList                                                          | Browse For:<br>Course Date<br>CRN 9454 6612            | Course Type SEM LEC                                       | Modified                                                                                                    | I Only: Get Start Date I /11/2016 I /11/2016                                    | Data<br>End Date<br>4/25/2016<br>4/25/2016              | Days<br>U<br>WWF             | New Section New Start Time 2:30 PM 9:10 AM                                                                                       | Course Tools End Time 4:30 PM 10:00 AM                                                      | ns                 |
| lemic Unit:<br>)<br>r Filter Fu<br>ig a column ho<br>urse Title<br>mmons<br>ninar<br>ro Afr Am<br>sp Studi<br>ro Afr Am<br>sp Studi              | Il Expand Full Cc<br>sader here to group<br>Course A<br>AADS 1001 01<br>AADS 1010 01<br>AADS 1010 02                  | Subject:<br>[all]<br>Hapse<br>by that column<br>Shares Space     | PeopleSoft XList                                                          | Browse For:<br>Course Data<br>CRN<br>9454<br>6612      | Course Type SEM LEC LEC                                   | Modified     Instructor     Whiting,Gilman W.     Keaton,Trica     Aaronson,Oran S.                             | I only: Get Start Date I J11/2016 I/11/2016 I/11/2016                           | Data<br>End Date<br>4/25/2016<br>4/25/2016<br>4/25/2016 | Days<br>U<br>U<br>MWF<br>MWF | New Section New Start Time 2:30 PM 9:10 AM                                                                                       | Course Tools<br>End Time<br>4:30 PM<br>10:00 AM                                             |                    |
| demic Unit:<br>)<br>r Filter Fu<br>ag a column ho<br>urse Title<br>mmons<br>minar<br>ro Afr Am<br>sp Studi<br>ro Afr Am<br>sp Studi<br>ro Afr Am | Il Expand Full Coc<br>eader here to group<br>Course A<br>AADS 1001 01<br>AADS 1010 01<br>AADS 1010 02<br>AADS 1010 02 | Subject:<br>(all)<br>llapse<br>b by that column<br>Shares Space  | PeopleSoft XList                                                          | Browse For:<br>Course Data<br>CRN<br>9454<br>6612      | Course Type Course Type EEC LEC LEC                       | Modified      Instructor      Instructor      Whiting,Gilman W. Keaton,Trica      Aaronson,Oran S. Keaton,Trica | d only: □ Get<br>Start Date<br>1/11/2016<br>1/11/2016<br>1/11/2016<br>1/11/2016 | End Date                                                | Days<br>U<br>WWF<br>MW       | New Section         New           Start Time         2:30 PM           9:10 AM         9:10 AM           9:10 AM         8:45 AM | Course         Tools           End Time         4:30 PM           10:00 AM         10:00 AM |                    |

#### **Canceling a Section**

1. Select from the Academic Browser the section you would like to cancel.

| ems                                                                                                    |                          |                  |                |                   |                 |                |            |           |      |            |          |              |  |
|----------------------------------------------------------------------------------------------------|--------------------------|------------------|----------------|-------------------|-----------------|----------------|------------|-----------|------|------------|----------|--------------|--|
| Ca                                                                                                    | ampus                    |                  |                |                   |                 |                |            |           |      |            |          |              |  |
| Term Selector                                                                                                    | Academic Browser         | r Search For Roo | oms Reports Ma | anage User Option | s Admin Functio | ons Log Out He | lp         |           |      |            |          |              |  |
| Academic Unit:     Subject:     Browse For:       Anthropology     V     (all)     V       Course Dates     V     Modified Only:     Get Data |                          |                  |                |                   |                 |                |            |           |      |            |          |              |  |
| Drag a column h                                                                                                    | eader here to group      | by that column   |                |                   |                 |                |            |           |      |            |          |              |  |
| Course Title                                                                                                    | Instructor               | Course           | Shares Space ∇ | PeopleSoft XList  | Course Type     | CRN            | Start Date | End Date  | Days | Start Time | End Time | Location     |  |
|                                                                                                    |                          |                  |                |                   |                 |                |            |           |      |            |          |              |  |
|                                                                                                    | ~                        |                  |                |                   |                 |                | ~          | ~         |      |            |          |              |  |
| Archaeology<br>Methods/Thry                                                                                                    | Fowler<br>Jr.,William R. |                  |                |                   |                 |                |            |           |      |            |          |              |  |
| Honors Thesis                                                                                                    | Wernke,Steven<br>A.      | ANTH 4999 05     |                |                   | SRT             | 6666           | 1/11/2016  | 4/25/2016 |      | 12:00 AM   | 12:00 AM | (Unassigned) |  |
| Honors Thesis                                                                                                    | Eberl,Markus             | ANTH 4999 04     |                |                   | SRT             | 6644           | 1/11/2016  | 4/25/2016 |      | 12:00 AM   | 12:00 AM | (Unassigned) |  |
| Honors Thesis                                                                                                    | Non, Amy                 | ANTH 4999 03     |                |                   | SRT             | 6643           | 1/11/2016  | 4/25/2016 |      | 12:00 AM   | 12:00 AM | (Unassigned) |  |
| Honors Thesis                                                                                                    | Fischer,Edward<br>F.     | ANTH 4999 02     |                |                   | SRT             | 6642           | 1/11/2016  | 4/25/2016 |      | 12:00 AM   | 12:00 AM | (Unassigned) |  |

- 2. Click **Open** at the bottom of the screen.
- If you would like to cancel the entire course, select Cancel Course under Course Details. If you would like to cancel a meeting pattern, but keep the course active, select the paper and red X under Course Dates. You should then add a note under course notes that reads, "Course dates – TBD."

| Campus                                                                                                    |                                                                                                    |                                                                     |                           |              |              |      |       | Managi<br>Phase:<br>Term D | ng: Arts and Science - 2016 Spring<br>Phase 1 - Define and Edit<br>1/1/2016 - 5/8/2016 |
|----------------------------------------------------------------------------------------------------|----------------------------------------------------------------------------------------------------|---------------------------------------------------------------------|---------------------------|--------------|--------------|------|-------|----------------------------|----------------------------------------------------------------------------------------|
| Term Selector Academic Browser                                                                                                | Search For Rooms Repor                                                                                  | ts Manage User Options Adm                                          | in Functions Log Out Help |              |              |      |       |                            | Welcome Kristin Stone                                                                  |
| Course Details                                                                                                    |                                                                                                    |                                                                     |                           |              |              |      |       |                            |                                                                                        |
| Archaeology Methods/Th<br>Term: 2016 Spring<br>Academic Unit: Anthropology<br>CRN: 6662<br>Course Number: 8200<br>Section: 01 | ry<br>Instructor:<br>Credit Hours:<br>Estimated Enrollment:<br>Actual Enrollment:<br>Subject:<br>State: | Fowler Jr., William R.<br>3<br>15<br>0<br>Anthropology<br>Unchanged |                           |              |              |      |       |                            | Actions  Add New Course Date Edit Course Details Cancel Course                         |
| Course Dates Cross Listed Course                                                                                              | Shared Space Courses                                                                                    |                                                                     |                           |              |              |      |       |                            |                                                                                        |
|                                                                                                    |                                                                                                    |                                                                     |                           | Course Dates |              |      |       |                            |                                                                                        |
| Start Date (1) *                                                                                                    | End Date                                                                                                | Start Time                                                          | End Time                  | Location     | Room         | Days | State | Course Type                | Actions                                                                                |
| 1/11/2016 Mon                                                                                                    | 4/25/2016 Mon                                                                                           | 3:10 PM                                                             | 6:00 PM                   | (Unassigned) | (Unassigned) | т    |       | SEM                        | 🖬 🗭                                                                                    |
| Preferences Final Exam Settings                                                                                               |                                                                                                    |                                                                     |                           |              |              |      |       |                            |                                                                                        |
|                                                                                                    |                                                                                                    |                                                                     |                           | Preferences  |              |      |       |                            |                                                                                        |
| Preference (1) *                                                                                                    |                                                                                                    |                                                                     | Value                     |              |              |      |       | Required                   |                                                                                        |
| Area                                                                                                    |                                                                                                    |                                                                     | URO - CALH/FURM/GARL/WILS |              |              |      |       | Yes                        |                                                                                        |

Set Preferences Back

4. A dialogue box will appear, select **OK**.

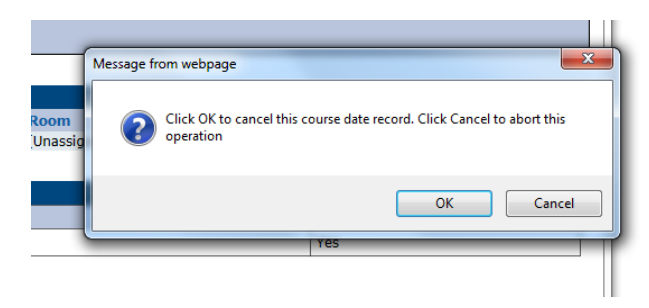

5. You will be brought back to the course and the status will change to Cancelled. Click **back** to return to the **Academic Browser**.

| ems                                                     |                                                            |                                                                                                    |            |                                                                             |                 |              |      | Mana<br>Phas<br>Term | aging:<br>ie:<br>i Dates:                                     | Arts and Scien<br>Phase 1 - Defii<br>1/1/2016 - 5/8 | ce - 2016 Sprin <u>;</u><br>ne and Edit<br>3/2016 |
|---------------------------------------------------------|------------------------------------------------------------|----------------------------------------------------------------------------------------------------|------------|-----------------------------------------------------------------------------|-----------------|--------------|------|----------------------|---------------------------------------------------------------|-----------------------------------------------------|---------------------------------------------------|
| Ca                                                      | ampus                                                      |                                                                                                    |            |                                                                             |                 |              |      |                      |                                                               |                                                     |                                                   |
| Term Selector                                           | Academic Browser                                           | Search For Rooms                                                                                        | Reports Ma | anage User Options                                                          | Admin Functions | Log Out Help |      |                      |                                                               | Welcome                                             | Kristin Stone                                     |
| Course Details                                          |                                                            |                                                                                                    |            |                                                                             |                 |              |      |                      |                                                               |                                                     |                                                   |
| Archaeolo                                               | gy Methods/Th                                              | ry                                                                                                    |            |                                                                             |                 |              |      |                      |                                                               | Actions                                             |                                                   |
| Term:<br>Academic Un<br>CRN:<br>Course Numl<br>Section: | 2016 Spring<br>it: Anthropology<br>6662<br>ber: 8200<br>01 | ng Instructor:<br>Day Credit Hours:<br>Estimated Enrollment<br>Actual Enrollment:<br>Subject:<br>State: |            | Fowler Jr., William R.<br>3<br><b>1t:</b> 15<br>0<br>Anthropology<br>Edited |                 |              |      |                      | Add New Course Date     Edit Course Details     Cancel Course |                                                     |                                                   |
| Course Dates                                            | Cross Listed Cours                                         | es Shared Space Co                                                                                      | urses      |                                                                             |                 |              |      |                      |                                                               |                                                     |                                                   |
|                                                         |                                                            |                                                                                                    |            | C                                                                           | Course Dates    |              |      |                      |                                                               |                                                     |                                                   |
| Start Date (1)                                          | <ul> <li>End Dat</li> </ul>                                | te Start T                                                                                              | ime        | End Time                                                                    | Location        | Room         | Days | State                | Course                                                        | Туре                                                | Actions                                           |
| 1/11/2016 Mon                                           | 4/25/20                                                    | 16 Mon 3:10 PM                                                                                          |            | 6:00 PM                                                                     | (Unassigned)    | (Unassigned) | т    | Cancelled            | SEM                                                           |                                                     | <b>O</b>                                          |
| Preferences F                                           | inal Exam Settings                                         |                                                                                                    |            |                                                                             |                 |              |      |                      |                                                               |                                                     |                                                   |
|                                                         |                                                            |                                                                                                    |            |                                                                             | Preferences     |              |      |                      |                                                               |                                                     |                                                   |
| Preference (1)                                          | ) <del>^</del>                                             |                                                                                                    | Value      |                                                                             |                 |              |      | I                    | Required                                                      |                                                     |                                                   |
| Area                                                    |                                                            |                                                                                                    | URO - CAL  | H/FURM/GARL/WIL                                                             | S               |              |      | ,                    | Yes                                                           |                                                     |                                                   |
| Set Preference                                          | s Back                                                     |                                                                                                    |            |                                                                             |                 |              |      |                      |                                                               |                                                     |                                                   |

6. The course will appear with a line through it.

| ems<br>c                                          | ampus                    |                   |                       |                           |                 |                 |            | Managir<br>Phase:<br>Term Da | ng: Arts and S<br>Phase 1 - I<br>Ites: 1/1/2016 - | cience - 2016 Sprin<br>Define and Edit<br>5/8/2016 |
|---------------------------------------------------|--------------------------|-------------------|-----------------------|---------------------------|-----------------|-----------------|------------|------------------------------|---------------------------------------------------|----------------------------------------------------|
| Term Selector                                     | Academic Browser         | Search For Roc    | oms Reports Ma        | nage User Option          | s Admin Functi  | ons Log Out He  | lp         |                              | Welc                                              | ome Kristin Stone                                  |
| Academic Unit:<br>Anthropology<br>Clear Filter Fi | ull Expand Full Co       | Subject:<br>(all) |                       | Browse For:<br>Course Dat | es              | ✓ Modified      | Only: Get  | <b>Data</b> Ne               | w Section New C                                   | Options<br>Course Tools                            |
| Course Title                                      | Instructor               | Course            | Shares Space $\nabla$ | PeopleSoft XList          | Course Type     | CRN             | Start Date | End Date                     | Days                                              | Start Time                                         |
|                                                   |                          |                   |                       |                           |                 |                 | ~          | V                            |                                                   |                                                    |
| Archaeology<br>Methods/Thry                       | Fowler<br>Jr.,William R. | ANTH 8200-01      | -                     | -                         | SEM             | <del>6662</del> | 1/11/2016  | 4 <del>/25/2016</del>        | Ŧ                                                 | 3:10 PM                                            |
| Honors Thesis                                     | Wernke,Steven<br>A.      | ANTH 4999 05      |                       |                           | SRT             | 6666            | 1/11/2016  | 4/25/2016                    |                                                   | 12:00 AM                                           |
| Honors Thesis                                     | Eberl,Markus             | ANTH 4999 04      |                       |                           | SRT             | 6644            | 1/11/2016  | 4/25/2016                    |                                                   | 12:00 AM                                           |
| Honors Thesis                                     | Non, Amy                 | ANTH 4999 03      |                       |                           | SRT             | 6643            | 1/11/2016  | 4/25/2016                    |                                                   | 12:00 AM                                           |
| Honors Thesis                                     | Fischer,Edward<br>F.     | ANTH 4999 02      |                       |                           | SRT             | 6642            | 1/11/2016  | 4/25/2016                    |                                                   | 12:00 AM 🗸                                         |
| <                                                 |                          |                   |                       |                           |                 |                 |            |                              |                                                   | >                                                  |
| Set Preference                                    | open Open                |                   |                       |                           | Powered by 🚟 er | ns              |            |                              |                                                   | Export                                             |